ComplyRelax's Updates

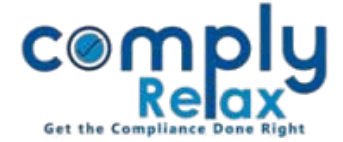

## **E-Form Preparation**

Now you can prepare annual filing e-form from the dashboard for your companies and LLPs. You can import the PYs data from the eform filed for that year and fill the data of CY. Follow the below mentioned steps to access this feature.

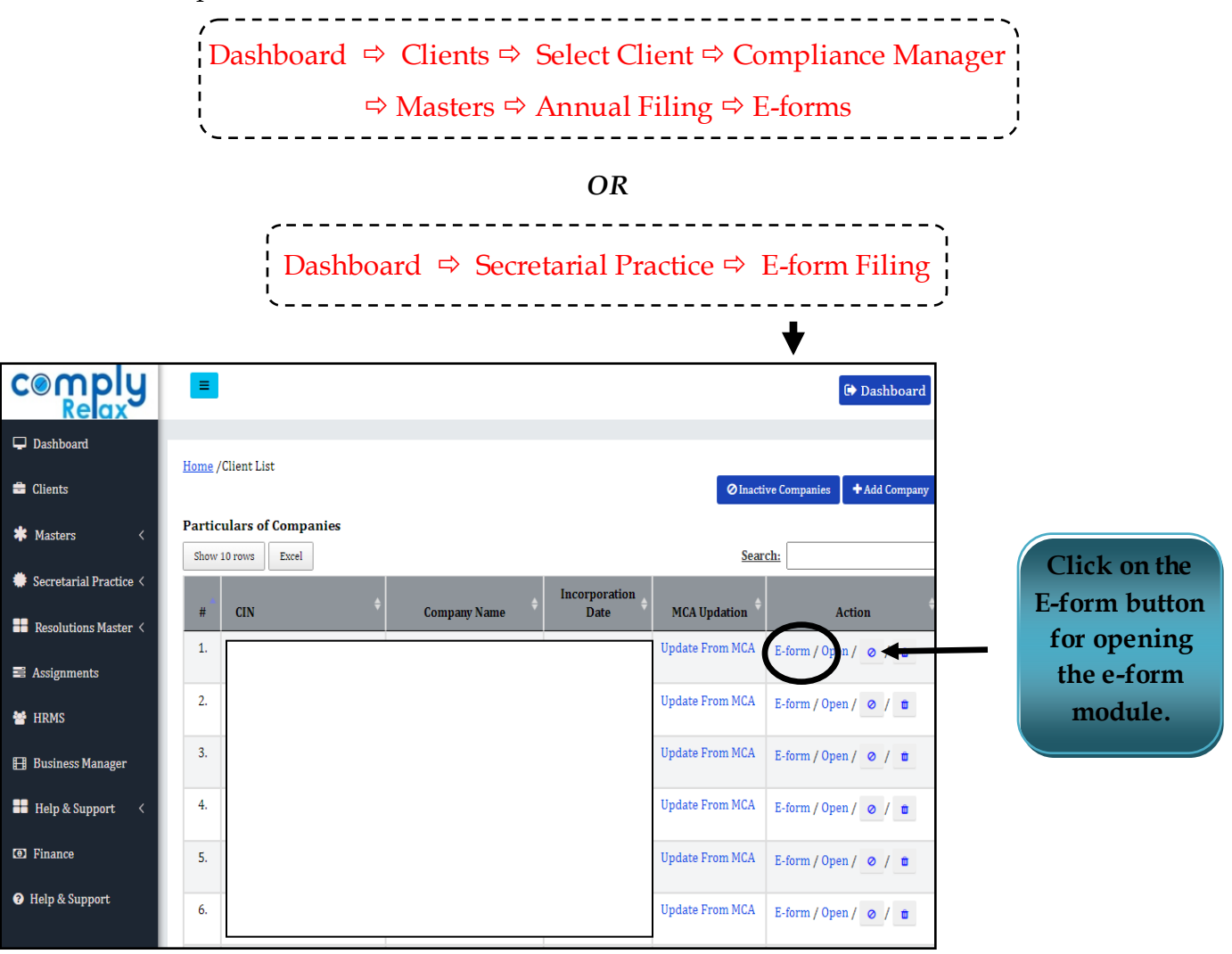

After that you can select which form you want to prepare.

For Company:

- 1. AOC-4
- 2. MGT-7
- 3. MGT-7A

For LLP:

- 1. LLP-8
- 2. LLP-11

Private Circulation only

## ComplyRelax's Updates

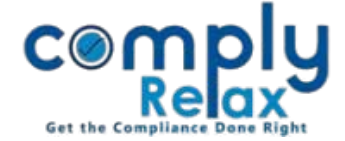

After selecting the form you will see following screen:

- For creating new form go to Fill AOC-4 button.
- You can edit or generate the form by using the respective buttons as shown in the below figure.

|                             | =              |                | Switch Client 👻   |        |               |
|-----------------------------|----------------|----------------|-------------------|--------|---------------|
| 📮 Masters 🛛 <               |                |                |                   |        |               |
| 🛱 Meetings                  | Particulars of | AOC-4          | Fill AOC-4 G Back |        |               |
| Corporate Actions           | Sr. No.        | Financial Year | Date of AGM       | Edit   | Action        |
| C Compliance Tracker        | 1              | 2020-2021      | 30/11/2021        | 🖋 Edit | Generate Form |
| Response Associated Company |                |                |                   | •      | •             |
| Annual Filing               |                |                |                   |        |               |
| Reports                     |                |                |                   |        |               |
| 🗐 dms                       |                |                |                   |        |               |
| ! Do's & Dont's             |                |                |                   |        |               |

When you click on Fill Form button following screen shall appear-

You may fill the data and keep submitting for saving the same. You can also *import Previous year's data* using the import facility.

|                      |                                                                                             | Switch C                      | Client - Exit Company    |                     |  |  |  |  |
|----------------------|---------------------------------------------------------------------------------------------|-------------------------------|--------------------------|---------------------|--|--|--|--|
| . Masters <          |                                                                                             |                               |                          |                     |  |  |  |  |
| 🚔 Meetings           | Details Directors Subsidiary Books Balance Sheet                                            | Profit & Loss More Details C: | SR-1 CSP 2 Lenated Party |                     |  |  |  |  |
| 🖵 Corporate Actions  | Cost record Auditor report                                                                  | Import                        |                          |                     |  |  |  |  |
| 🚾 Compliance Tracker | Authorised Capital                                                                          | Number of Members             |                          | ♦<br>Choose File    |  |  |  |  |
| 📕 Associated Company | Financial year to which financial statements relates                                        | From                          | To                       | ↓ Choose i ne       |  |  |  |  |
| 🖹 Annual Filing      |                                                                                             | dd/mm/yyyy                    | dd/mm/yyyy               | Submit              |  |  |  |  |
| Reports              | Date of Board of Directors meeting in which financial statements are approved   dd/mm/yyyyy |                               |                          |                     |  |  |  |  |
| 🗐 DMS                | Nature of financial statments                                                               | Select Nature                 |                          |                     |  |  |  |  |
| ! Do's & Dont's      | Annual general meeting(AGM) held                                                            | 0 <u>Yes</u>                  | 0 <u>No</u> 0 <u>NA</u>  |                     |  |  |  |  |
|                      | Submit                                                                                      |                               |                          |                     |  |  |  |  |
|                      |                                                                                             |                               |                          |                     |  |  |  |  |
|                      |                                                                                             |                               |                          |                     |  |  |  |  |
|                      |                                                                                             |                               |                          |                     |  |  |  |  |
|                      |                                                                                             |                               | Priva                    | te Circulation only |  |  |  |  |
|                      |                                                                                             |                               |                          |                     |  |  |  |  |